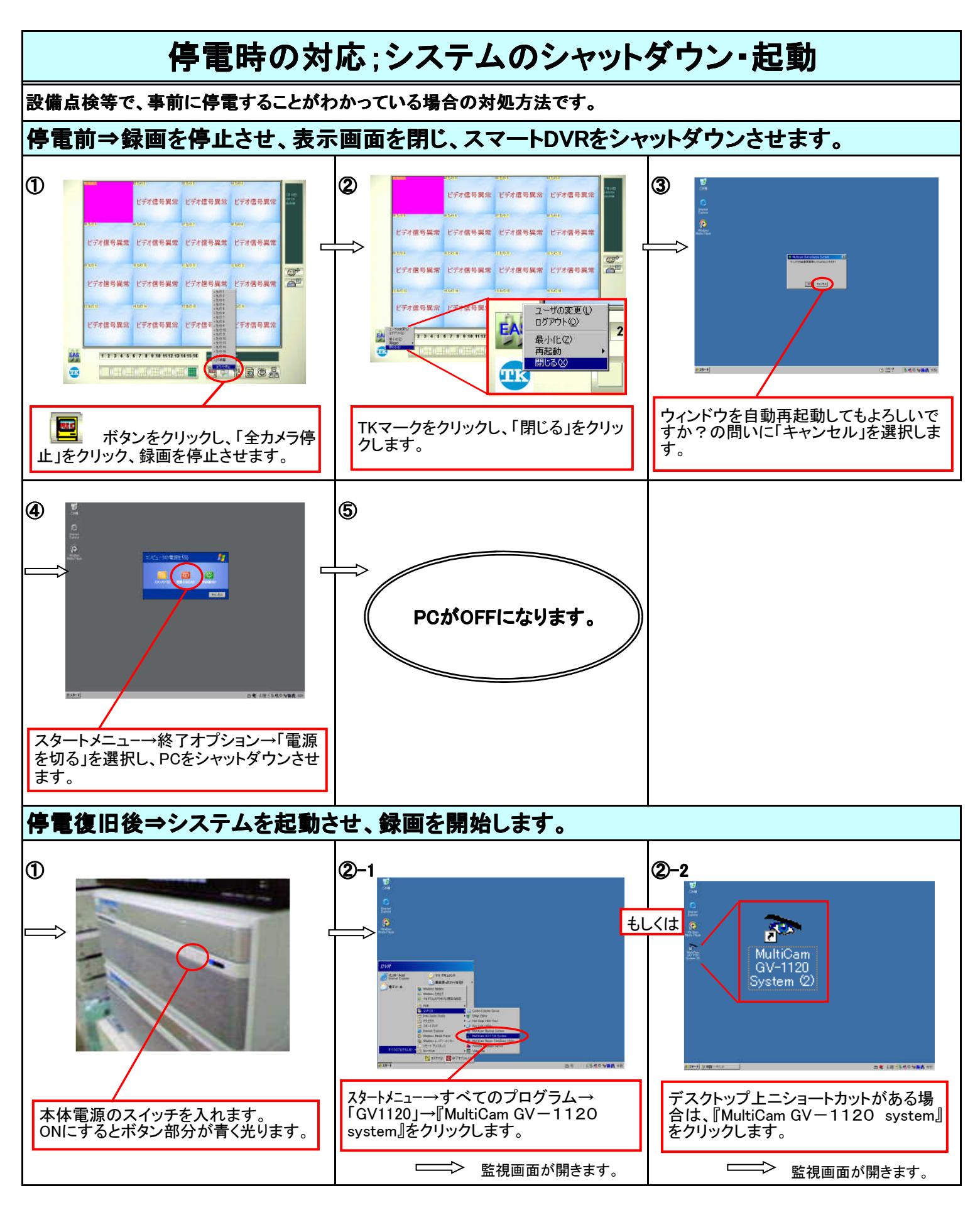

<注意>映像のあるカメラが録画状態にあるか確認してください。※通常、録画は自動的に開始されています。

12カメラ2 ・・・黄色に青時→録画されていません! 🕎 ボタンをクリックして、「全カメラ起動」をクリックしてください。

カメラ2 ・・・赤色に黄字→録画されています。OK。